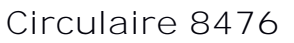

du 22/02/2022

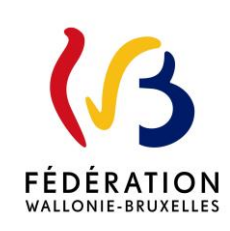

Covid-19 : Dispositif exceptionnel de soutien pédagogique, éducatif et psychosocial ciblé et renforcé pour l'année scolaire 2021-2022 - Rapport d'activité et fichier élève.

#### Cette circulaire complète la(les) circulaire(s) : 8220

La « Fédération Wallonie-Bruxelles » est l'appellation désignant usuellement la « Communauté française » visée à l'article 2 de la Constitution.

| Type de circulaire    | circulaire administrative                                                                                                    |
|-----------------------|----------------------------------------------------------------------------------------------------|
| Validité              | du 21/02/2022 au 25/03/2022                                                                                                    |
| Documents à renvoyer  | oui, pour le 25/03/2022                                                                                                    |
|                       |                                                                                                    |
| Information succincte | Cette circulaire s'adresse aux établissements d'enseignement<br>secondaire qui ont souhaité des périodes supplémentaires COVID 19<br>dans le cadre du plan de relance européen. Elle a pour but de préciser<br>les démarches à réaliser dans le cadre du monitoring du dispositif. |
|                       |                                                                                                    |
| Mots-clés             | périodes, plan de relance européen, COVID, soutien pédagogique,<br>éducatif, psychosocial,                                                                                                    |

### Établissements et pouvoirs organisateurs concernés

| Réseaux d'enseignement                                                    | Unités d'enseignement                                   |
|---------------------------------------------------------------------------|---------------------------------------------------------|
| Wallonie-Bruxelles<br>Enseignement                                        | Secondaire ordinaire<br>Secondaire en alternance (CEFA) |
| Ens. officiel subventionné                                                | Secondaire spécialisé                                   |
| Ens. libre subventionné<br>Libre confessionnel<br>Libre non confessionnel |                                                         |

### Groupes de destinataires également informés

À tous les membres des groupes suivants :

Les services de l'inspection (pour leurs unités respectives)

Le Service général du Pilotage des Écoles et des CPMS

Les pouvoirs organisateurs (pour leurs unités et réseaux respectifs)

- Les organes de représentation et de coordination de PO (pour leurs unités et réseaux respectifs)
- Les cabinets ministériels en charge de l'enseignement (pour leurs unités respectives)

Aux membres des groupes suivants, pour autant qu'ils soient inscrits au système de distribution :

Les Vérificateurs

Les contrôleurs financiers SACA de W-B-E

Les Préfets et Directeurs coordonnateurs de zone

Le Service de conseil et de soutien pédagogique de l'enseignement organisé par la FWB

Les organisations syndicales

Les organisations représentatives des associations de parents

### Signataire(s)

Madame la Ministre Caroline DESIR

### Personne(s) de contact concernant la mise en application de la circulaire

| Nom, prénom        | SG + DG + Service                        | Téléphone et email        |
|--------------------|------------------------------------------|---------------------------|
| Mme Ewa SKRZYPCZYK | Direction de l'organisation des          | 02/690.80.07              |
|                    | établissements d'enseignement secondaire | ewa.skrzypczyk@cfwb.be    |
|                    | ordinaire                                |                           |
| Mme Véronique      | Service de l'Enseignement spécialisé     | 02/690.83.99              |
| ROMBAUT            |                                          | veronique.rombaut@cfwb.be |

Mesdames, Messieurs,

Cette circulaire s'adresse à vous si vous dirigez un établissement d'enseignement secondaire ordinaire ou spécialisé et que vous avez déclaré vouloir mobiliser des périodes supplémentaires COVID 19 dans le cadre du plan de relance et de résilience européen.

Un suivi de la mise en œuvre de ce dispositif exceptionnel qui s'étale sur l'année scolaire 2021-2022 doit être réalisé.

Cette circulaire vous informe des démarches que vous devez accomplir pour le suivi des activités organisées depuis le 1<sup>er</sup> **septembre 2021 jusqu'au 31 décembre 2021.** 

Je vous remercie pour votre collaboration.

La Ministre de l'Education

Caroline DESIR

### 1. Rapport d'activité

Vous devez compléter un « rapport d'activité » par le biais d'un formulaire électronique.

Ce rapport est composé :

- o d'un fichier « élèves »
- o d'un rapport d'avancement

Le formulaire électronique doit-être complété pour le <u>25 mars 2022</u> au plus tard (au-delà **de cette date, l'accès sera indisponi**ble).

Accès au formulaire électronique

Le formulaire électronique intégrant le rapport d'avancement et le fichier-« élèves » vous est accessible sur le Portail Applicatif CERBERE.

2 manières pour y accéder:

- 1) Soit cliquez sur <u>ce lien</u> direct. Le formulaire apparaitra sur le Portail applicatif CERBERE sous l'intitulé « Rapport d'activité ».
- 2) Soit cliquez sur <u>ce lien</u>. Cliquez ensuite sur « *Commencer une démarche* », sélectionnez le n° FASE de l'établissement pour lequel vous souhaitez compléter le formulaire dans le champ « *Groupe* », et sélectionnez le formulaire électronique « *Rapport d'activité* »

### Un problème / une question concernant l'accès CERBERE

<u>Contactez :</u>

- Monsieur Olivier DRADIN (<u>olivier.dradin@cfwb.be</u> 02/690.82.32)
- Monsieur Thomas DURIAU (<u>thomas.duriau@cfwb.be</u> 02/690.83.51)

Remplissage du formulaire électronique

Avant de commencer le remplissage du formulaire, munissez-vous du guide méthodologique disponible en annexe ou sur <u>ce lien-ci</u>. Ce guide vous accompagnera tout au long du remplissage.

Un problème/une question concernant le remplissage

<u>Contactez :</u>

Enseignement secondaire ordinaire :

Madame Ewa SKRZYPCZYK (<u>ewa.skrzypczyk@cfwb.be</u> – 02/690.80.07)

Enseignement secondaire spécialisé :

Madame Véronique ROMBAUT (<u>veronique.rombaut@cfwb.be</u> - 02/690.83.99)

### 2. <u>Identification des périodes</u>

<u>Il est primordial que vous mentionniez « RRF</u> » (code de sous niveau 44) lorsque vous déclarez les périodes supplémentaires COVID19</u>

- sur le S12 (pour l'enseignement subventionné)
- sur le CF12 (pour l'enseignement organisé par WBE)

C'est grâce à cette mention que la Direction générale des Personnels de l'Enseignement peut identifier les périodes afin d'assurer un suivi du dispositif mis en place.

La procédure pour déclarer les périodes supplémentaires COVID19 est décrite dans la <u>section 8 de la circulaire n°8172</u>.

Les périodes non déclarées et identifiées comme « RRF » ne pourront pas **bénéficier d'un financement du plan de relance européen**. En effet, c**'est grâce à** cette déclaration que la **Direction générale des Personnels de l'**Enseignement identifie les périodes supplémentaires COVID19.

### Procédure d'encodage des périodes supplémentaires COVID19

La procédure pour déclarer les périodes supplémentaires COVID19 est décrite dans la <u>section 8 de la circulaire n°8172</u>.

Si vous rencontrez des difficultés, contactez :

Enseignement subventionné par la FWB :

Sur les questions d'application des Statuts : Madame Camille PIETERS (Direction générale des Personnels de l'Enseignement) <u>camille.pieters@cfwb.be</u> – 02/413.38.70

Sur des questions qui portent sur la gestion administrative et pécuniaire des dossiers individuels : Le Service de gestion dont dépend votre établissement (Cfr Circulaire n°8209, pages 21-22)

> Enseignement organisé par WBE :

Sur les questions d'application des Statuts : Madame Caroline MARECHAL (Direction générale des Personnels de l'Enseignement organisé par la FWB) caroline.marechal@cfwb.be – 02/413.39.39

Sur des questions qui portent sur la gestion administrative et pécuniaire des dossiers individuels : Le Service de gestion dont dépend votre établissement (Cfr Circulaire n°8209, pages 21-22)

### ANNEXES A LA CIRCULAIRE

### Table des matières

| Table des matières                                       | . 1 |
|----------------------------------------------------------|-----|
| Accès au Portail Applicatif Cerbère :                    | . 1 |
| Outils à utiliser lors du remplissage du formulaire :    | . 2 |
| Consignes d'encodage du formulaire :                     | .4  |
| Activités réalisées :                                    | .4  |
| Ressources Humaines :                                    | .6  |
| Chronogramme :                                           | . 7 |
| Partenariat :                                            | . 8 |
| Mesures favorisant l'égalité des chances et des genres : | .9  |
| Communication et publicité :1                            | 10  |
| Fichier élèves :1                                        | 1   |
| Clause de confidentialité :1                             | 13  |
| Déclaration sur l'honneur :1                             | 13  |
| Validation :1                                            | 4   |
| Communications :1                                        | 4   |
| Questions ?1                                             | 16  |
|                                                          |     |

### Accès au Portail Applicatif Cerbère :

Le formulaire électronique intégrant le rapport d'avancement, ainsi que le fichier d'élèves vous sera accessible <u>à partir du 21 février 2022</u> sur le Portail Applicatif CERBERE.

Le rapport devra être complété pour le 21 mars 2022 au plus tard. (Au-delà de cette date, l'accès sera indisponible)

### Il existe 2 manières vous permettant d'y accéder :

- Soit cliquer sur le lien suivant : <u>www.am.cfwb.be</u>. Le formulaire apparaitra alors sur le Portail Applicatif CERBERE sous l'intitulé : « Rapport d'activité »;
- 2) Soit cliquer sur le lien suivant : <u>https://www.transversal.cfwb.be/eforms/portal/</u>, ensuite cliquer sur « Commencer une démarche ». Il suffit de sélectionner le n° FASE de l'établissement pour lequel vous souhaitez compléter le formulaire dans le champ « Groupe et sélectionnez le formulaire électronique « Rapport d'activité ».

| Démarches 👻 Superv   | ision <del>-</del> |                                                   |   | Se déconnecter (CHTRON Paul) |
|----------------------|--------------------|---------------------------------------------------|---|------------------------------|
| Commencer une démarc | he Mes dossiers    | Dossiers gérés Dossiers supervisés                |   |                              |
|                      | Groupe             | Etablissement 33: ATHENEE ROYAL LEONARDO DA VINCI | ~ |                              |
|                      |                    |                                                   |   | 1-1 sur 1 →                  |

### Outils à utiliser lors du remplissage du formulaire :

Une fois le formulaire sélectionné, vous allez voir l'écran d'accueil s'afficher avec les 12 étapes à votre gauche et les informations reprises de votre signalétique à votre droite.

|                                                            |                          | 🖾 Aperçu Pdf 🔅 Charger 🖒 Sauvegarder 🕞 Quitter |
|------------------------------------------------------------|--------------------------|------------------------------------------------|
| Étapes                                                     | Informations générales   | sur l'école et le PO                           |
| Informations générales sur l'école et le PO                | N° FASE :                | 33                                             |
| ··· Consignes d'encodage du formulaire                     | Nom de l'établissement : | ATHENEE ROYAL LEONARDO DA VINCI                |
| ··· Activités réalisées                                    | Adresse :                | An Anna Maria B                                |
| ··· Ressources Humaines                                    | Code a solution          | kue chome-wyns, 5                              |
| Chronogramme                                               | Code postat :            | 1070                                           |
| Partenariat                                                | Téléphone :              | 02-526 83 83                                   |
| ··· Mesures favorisant l'égalité des chances et des genres | e-mail :                 | ec000033@adm.cfwb.be                           |
| ··· Communication et publicité                             | Site internet :          | 1                                              |
| ··· Fichier élèves                                         | Personne responsable :   |                                                |
| ··· Clause de confidentialité                              |                          | Netissen Stephane                              |
| ··· Déclaration sur l'honneur                              |                          |                                                |

Lors de l'encodage, il vous est possible d'utiliser plusieurs outils mis à votre disposition. Vous pouvez :

- visualiser votre remplissage sous format PDF ;
- > charger les données que vous avez récoltées jusqu'à maintenant ;
- sauvegarder le formulaire ;
- > quitter le formulaire.

### Attention !

Si vous devez interrompre votre travail et ne souhaitez pas perdre votre encodage, **il faut absolument** cliquer sur « sauvegarder » avant de quitter le formulaire.

Le formulaire dont l'encodage n'est pas terminé mais sauvegardé s'affichera dans l'onglet « *Mes dossiers* ». Afin de continuer l'encodage, il vous faudra cliquer sur « *Compléter* » :

| chercher (ex: Périodes Covid-   | 9 : Secondaire spécialisé, Non soumis, Aucun,) Q                        | 1-10 sur 50 $\leftarrow$ $\rightarrow$ $\clubsuit$ $\checkmark$ |
|---------------------------------|-------------------------------------------------------------------------|-----------------------------------------------------------------|
| Rapport d'activités - Validatio | par le PO 🖉 Taitement (agent)                                           | 09/02/2022 15:58                                                |
| Groupe<br>Propriétaire          | Etablissement 33: ATHENEE ROYAL LEONARDO DA VINCI<br>HTRON Paul         |                                                                 |
|                                 | La demande est en cours de traitement (Validation par le PO).           | 22                                                              |
| Télécharger                     | Détails 🕨                                                               |                                                                 |
| apport d'activités 📈 Non soum   | l.                                                                      | 09/02/2022 11:21                                                |
| Groupe<br>Propriétaire          | Etablissement 33: ATHENEE ROYAL LEONARDO DA VINCI<br>EHTRON Paul        |                                                                 |
|                                 | La demande a été enregistrée. Vous pouvez la reprendre là où vous l'ave | az laissée.                                                     |
| - 11 1                          |                                                                         |                                                                 |

En continuant votre encodage, il vous est possible de revenir en arrière et corriger les informations que vous avez encodées.

🗐 Aperçu Pdf 🔅 Charger 📋 Sauvegarder 🕞 Quitter

### Informations générales sur l'école et le PO :

Rapport d'avancement et d'activités

| Informations générales sur l'école et le PO                | N° FASE :                | 33                                   |  |
|------------------------------------------------------------|--------------------------|--------------------------------------|--|
| Consignes d'encodage du formulaire                         | Nom de l'établissement : | ATHENEE POYAL LEONADDO DA VINCI      |  |
| ··· Activités réalisées                                    | Adresse :                |                                      |  |
| ··· Ressources Humaines                                    |                          | Rue Chome-Wyns, 5                    |  |
| ··· Chronogramme                                           | Code postal :            | 1070                                 |  |
| ··· Partenariat                                            | Téléphone :              | 02-526 83 83                         |  |
| ··· Mesures favorisant l'égalité des chances et des genres | e-mail :                 | ec000033@adm.cfwb.be                 |  |
| ··· Communication et publicité                             | Site internet :          |                                      |  |
| ··· Fichier élèves                                         | Personne responsable :   |                                      |  |
| ··· Clause de confidentialité                              |                          | <ul> <li>Neussen stepnane</li> </ul> |  |
| ··· Déclaration sur l'honneur                              |                          |                                      |  |
|                                                            | N' FASE PO :             | 478                                  |  |
|                                                            | Nom du PO :              | Wallonie-Bruxelles Enseignement      |  |
|                                                            | Adresse :                | Boulevard Léopold II, 44             |  |
|                                                            | Code postal :            | 1080                                 |  |
|                                                            | Téléphone :              | 02-413 23 11                         |  |
|                                                            | e-mail :                 | po000478@adm.cfwb.be                 |  |
|                                                            | Personne responsable :   |                                      |  |
|                                                            |                          |                                      |  |

Cette étape reprend de manière automatique les données relatives à l'identification de votre établissement. Ces données sont pré-remplies et ne peuvent pas être modifiées.

L'adresse mail administrative de votre école est renseignée sur cet écran, elle nous servira à vous envoyer un accusé de réception. Vous trouverez le contenu de toutes les communications à la fin de ce guide.

Par contre, nous vous invitons à renseigner votre site internet dans la partie « FASE ETABLISSEMENT », ainsi que la personne responsable dans la deuxième partie « FASE PO ».

Après l'encodage de ces deux renseignements, vérifiez si les données sont correctes avant de passer à l'écran suivant en cliquant sur «PAGE SUIVANTE».

### Consignes d'encodage du formulaire :

| Étapes                                                     | Consignes d'encodage du formulaire                                                                                                    |
|------------------------------------------------------------|----------------------------------------------------------------------------------------------------|
| ✓ Informations générales sur l'école et le PO              | Télécharger le guide méthodologique                                                                                                    |
| Consignes d'encodage du formulaire                         | 1. Un formulaire à remptir par école.                                                                                                    |
| ··· Activités réalisées                                    | 2. Les informations doivent être complétées pour chaque école.                                                                                          |
| ··· Ressources Humaines                                    | 3. Veuillez vérifier l'encodage avant de valider, il ne sera plus possible de modifier le formulaire après validation.                                  |
| Chronogramme                                               | <ol> <li>tous les champs avec * - * ouvent etre obligatoirement completes.</li> <li>La date limite d'envoi du formulaire et le 21 mars 2022.</li> </ol> |
| Partenariat                                                |                                                                                                    |
| ··· Mesures favorisant l'égalité des chances et des genres |                                                                                                    |
| ··· Communication et publicité                             |                                                                                                    |
| ! Fichier elèves                                           |                                                                                                    |
| ··· Clause de confidentialité                              | Financé par l'Union européenne - NextGenerationEU                                                                                                    |
| ··· Déclaration sur l'honneur                              |                                                                                                    |

Cette étape vous rappelle les consignes importantes à retenir pour l'encodage du formulaire. Vous n'avez donc pas d'actions à effectuer.

Avant de passer à l'encodage, munissez-vous du guide méthodologique qui vous est accessible en version téléchargeable à cette page. Il suffit de cliquer sur « Télécharger le guide méthodologique».

Si vous souhaitez obtenir plus d'informations à ce sujet, veuillez consulter <u>la circulaire n°8220 du</u> 20/08/2021.

**Tous les champs obligatoires du formulaire identifiés avec une étoile (\*) doivent contenir une information.** Un contrôle vous empêche de passer à l'écran suivant et/ou d'envoyer le formulaire s'ils ne sont pas complétés.

Nous vous invitons cependant à bien prendre connaissance des instructions, avant de passer à l'écran suivant en cliquant sur «PAGE SUIVANTE».

|                                                                 |                                                                                             | 🖹 Aperçu Pdf 🗈 Charger 📩 Sauvegarder 🕞 Quitt                                       |
|-----------------------------------------------------------------|---------------------------------------------------------------------------------------------|------------------------------------------------------------------------------------|
| Étapes                                                          | Activités réalisées                                                                         |                                                                                    |
|                                                                 | Vauiller résumar les activités réalisées dura                                               | nt las mois de sentembre à décembre 2021 dans le cadre de votre projet « COVID » - |
| <ul> <li>Informations générales sur l'école et le PO</li> </ul> | Centembre                                                                                   |                                                                                    |
| Consignes d'encodage du formulaire                              | Septembre                                                                                   | <i>.</i>                                                                           |
| Activités réalisées                                             |                                                                                             |                                                                                    |
| ···· Ressources Humaines                                        | Ostahas                                                                                     |                                                                                    |
| Chronogramme                                                    | occore                                                                                      | /                                                                                  |
| Partenariat                                                     |                                                                                             |                                                                                    |
| ··· Mesures favorisant l'égalité des chances et des genres      | Managhan                                                                                    |                                                                                    |
| Communication et publicité                                      | Novembre                                                                                    | /                                                                                  |
| ··· Fichier élèves                                              |                                                                                             |                                                                                    |
| ···· Clause de confidentialité                                  |                                                                                             |                                                                                    |
| Déclaration sur l'honneur                                       | Decembre                                                                                    | ·                                                                                  |
|                                                                 |                                                                                             |                                                                                    |
|                                                                 |                                                                                             |                                                                                    |
|                                                                 | Votre projet inclu des élèves en classe SSAS                                                | 7 🗊 Selectionner une valeur *                                                      |
|                                                                 | Avez-vous rencontré des difficultés particul                                                | ieres /                                                                            |
|                                                                 | dans la mise en œuvre de votre programme<br>d'actions (en ce compris avec des organisme     | es                                                                                 |
|                                                                 | partenaires ) et si oui, quelles étaient ces<br>difficultés et qu'avez-vous pu mettre en œu | NTE                                                                                |
|                                                                 | pour y remédier ? :                                                                         |                                                                                    |
|                                                                 | Avez-vous dù adapter les objectifs que vous<br>annoncés dans votre formulaire de demande    | avez Oui *                                                                         |
|                                                                 | moyens ?                                                                                    |                                                                                    |
|                                                                 | Avez-vous un projet FSE ou IEJ durant L'ann<br>scolaire 2021-2022 ?                         | ee Oou                                                                             |

Dans cet écran, nous vous demandons de lister toutes les activités organisées dans le cadre du projet RRF entre le mois de septembre et le mois de décembre 2021. Vous disposez de 750 caractères par rubrique.

La question relative à l'inclusion des élèves en classe « SSAS » dans votre projet est destinée aux établissements de l'enseignement spécialisé. Les établissements de l'enseignement secondaire ordinaire doivent tout simplement choisir la réponse « *Non* ».

En ce qui concerne la question relative aux difficultés rencontrées lors de la mise en place du projet RRF, vous disposez de 5000 caractères.

Si vous avez dû adapter les objectifs que vous aviez annoncés dans votre formulaire de demande de moyens, nous vous invitons à nous communiquer les raisons d'une telle adaptation (5000 caractères).

La dernière question que nous souhaitons vous poser concerne les mesures mises en place pour éviter un double subventionnement pour les établissements qui reçoivent les moyens FSE (500 caractères).

Vous trouverez ci-dessous un exemple de réponse :

| euillez résumer les activités realisées o                                                                                                    | durant les i                      | mois de septembre à décembre 2021 dans le cadre de votre projet « COVID » : |         |
|----------------------------------------------------------------------------------------------------|-----------------------------------|-----------------------------------------------------------------------------|---------|
| eptembre                                                                                                    | / Rem                             | nédiation individualisée                                                    |         |
|                                                                                                    |                                   |                                                                             | 27/73   |
| ectobre                                                                                                    | / Coa                             | ching individuel                                                            |         |
|                                                                                                    |                                   |                                                                             | 19/75   |
| lovembre                                                                                                    | / Coa                             | ching individuel                                                            |         |
|                                                                                                    |                                   |                                                                             | 19/35   |
| écembre                                                                                                    | ✓ Rem                             | nédiation individualisée                                                    |         |
|                                                                                                    |                                   |                                                                             | 27/75   |
| otre projet inclu des élèves en classe S                                                                                                    | SAS ?                             | 🗉 Non 🔶                                                                     |         |
| vez-vous rencontré des difficultés part<br>ans la mise en œuvre de votre program<br>'actions (en ce compris avec des organ<br>artenaires) et si oui, quelles étaient c | iculières<br>nme<br>iismes<br>ies | ✓ Absence des élèves suivis                                                 |         |
| ifficultés et qu'avez-vous pu mettre er<br>our y remédier ? :                                                                                                    | n œuvre                           |                                                                             | 26/5995 |
| vez-vous dû adapter les objectifs que v<br>nnoncés dans votre formulaire de dema<br>noyens ?                                                                           | vous avez<br>ande de              | Oui     Non                                                                 |         |
| our quelles raisons ?                                                                                                    |                                   | Absence de longue durée d'un enseignant                                     |         |
|                                                                                                    |                                   |                                                                             | 40/5995 |
| wez-vous un projet FSE ou IEJ durant l'<br>colaire 2021-2022 ?                                                                                                    | année                             | Oui     Non                                                                 |         |
| ouvez expliquer quelles procédures vou<br>nises en place pour éviter toute forme o<br>ubventionnement ?                                                                | us avez<br>de double              | / Contrôle                                                                  |         |
|                                                                                                    |                                   |                                                                             | 9/500   |

Après avoir encodé toutes ces informations, vous pouvez cliquer sur « PAGE SUIVANTE ».

### Ressources humaines :

Rapport d'avancement et d'activités

| Étapes                                                                                                    | Ressources Humaines                                                                                                    |                                       |                    |                     |
|----------------------------------------------------------------------------------------------------|----------------------------------------------------------------------------------------------------|---------------------------------------|--------------------|---------------------|
| ✓ Informations générales sur l'école et le PO                                                                                                    | Veuillez mentionner le nombre de périodes réellement m                                                                                                    |                                       |                    |                     |
| ✓ Consignes d'encodage du formulaire                                                                                                    | Si yous n'avez pas utilisé toutes les périodes                                                                                                    |                                       |                    |                     |
| Antivités réalisées                                                                                                    | renseignées dans votre formulaire de candidature,                                                                                                    |                                       |                    |                     |
| · Petitica tempera                                                                                                    | prévoyez-yous d'utiliser celles-ci (pour partie ou en                                                                                                    |                                       |                    |                     |
| Ressources Humaines                                                                                                    | prévoyez-vous d'utiliser celles-ci (pour partie ou en<br>totalité sur la période du ter janvier au 30 juin<br>2022 7                                                                             |                                       |                    |                     |
| Ressources Humaines     Chronogramme                                                                                                    | prévoyez-vous d'utiliser celles-ci (pour partie ou en<br>totalité sur la période du ter janvier au 30 juin<br>2022 ?<br>Veuillez préciser pour chaque personne engagée la fonction               | t le nombre de périodes :             |                    |                     |
| - Ressources translates<br>Chronogramme<br>Partenariat                                                                                                    | prévoyez-vois d'utiliser cettes-ci (pour partie du  en<br>totalité sur la période du ter janvier au 30 juin<br>2022 ?<br>Veuillez préciser pour chaque personne engagée la fonction<br>Matricule | t le nombre de périodes :<br>Fonction | Nombre de périodes | Ajouter / Supprimer |
| Restources Hemalities     Restources Hemalities     Chronogramme     Partenariat     Mesures favorisant légalité des chances et des genres                           | prevoyaz-von d'utilise celles ci (pour partie ou en<br>totalité su la périóde du ter janvier au 30 juin<br>2022 ?<br>Veuillez préciser pour chaque personne engagée la fonction<br>Matricule     | t le nombre de périodes :<br>Fonction | Nombre de périodes | Ajouter / Supprimer |
| Advirus Sectors     Personaros Manufalves     Chronogramme     Petroanariat     Mesures favorisant légalité des chances et des genres     Communication et publicite | préveyez-vond d'etilisér calée-ci (pour partie au en<br>touble les la période en le rej nivier au 20 juis<br>2023<br>Welliker préciser pour chaque personne engagée la fonction<br>Matricule     | t le nombre de périodes :<br>Fonction | Nombre de périodes | Ajouter / Supprimer |

Dans cette étape, nous vous invitons à nous communiquer le nombre de périodes réellement utilisées au 15 janvier 2022 dans le cadre du projet RRF. La réponse doit être apportée en chiffres (sans complément NTPP, seulement les périodes COVID).

La deuxième question est destinée aux établissements qui n'ont pas utilisé toutes les périodes renseignées dans leur formulaire de candidature. Nous vous invitons à nous communiquer si vous souhaitez les utiliser en 2022. Si vous n'êtes pas concernés par cette question parce que vous avez utilisé toutes les périodes, indiquez « *non concerné* ».

La dernière question porte sur les personnes engagées, leurs fonctions et le nombre de périodes attribuées. Remplissez le tableau en renseignant :

- ➡ le numéro matricule dans la colonne « Matricule » ;
- Ia fonction (Personnel Enseignant / Personnel non-chargé de cours donc un éducateur/logopède/assistant social/accompagnateur CEFA);
- ⇒ le nombre de périodes (la réponse doit être apportée en chiffres).

Vous pouvez ajouter ou supprimer les personnes encodées en cliquant sur « + » et la poubelle rouge. Nous vous invitons à encoder une personne par ligne.

| Étapes                                                                                                    | Ressources Humaines                                                                                                    |                                                |                    |                     |
|----------------------------------------------------------------------------------------------------|----------------------------------------------------------------------------------------------------|------------------------------------------------|--------------------|---------------------|
| ✓ informations générales sur l'école et le PO                                                                                                    | Veuillez mentionner le nombre de périodes réellement                                                                                                    | F                                              |                    |                     |
| ✓ Consignes d'encodage du formulaire                                                                                                    | Si vous n'avez pas utilisé toutes les périodes                                                                                                    |                                                |                    |                     |
| ✓ Activités réalisées                                                                                                    | renseignées dans votre formulaire de candidature,<br>prévouez-vous d'utiliser celles-ci (pour partie ou en                                                                                                    | ,ui                                            |                    | 3/3                 |
|                                                                                                    | biging to be a second to the second of the second second s |                                                |                    |                     |
| Ressources Humaines                                                                                                    | totalité sur la période du 1er janvier au 30 juin<br>2022 7                                                                                                    |                                                |                    |                     |
| Ressources Humaines     Chronogramme                                                                                                    | totalité sur la période du ter janvier au 30 juin<br>2022 ?<br>Veuillez préciser pour chaque personne engagée la fonction                                                                                                    | et le nombre de périodes :                     |                    |                     |
| Resource Humaines     Chronogramme     Partenariat                                                                                                    | totalité sur la période du ter janvier au 20 juin<br>2022 ?<br>Veuillez préciser pour chaque personne engagée la fonction<br>Matricule                                                                                                    | et le nombre de périodes :<br>Fonction         | Nombre de périodes | Alouter / Supprimer |
| Ressources Humaines     Oronogramme     Purtenariat     Mesures favorisant fégalité des chances et des genres                                                                      | totalité sur la période du ter janvier au 30 juin<br>2022 ?<br>Veuillaz préciser pour chaque personne engagée la fonction<br>Metricule                                                                                                    | et le nombre de périodes :<br>Fonction         | Nombre de périodes | Ajouter / Supprimer |
| Parsources Humaines     Chronogramme     Parterariat     Mesures favorisant fégalité des chances et des genres     Communication et publicité                                      | totalité sur la période du ter javvier au 30 juin<br>2022 :<br>Veuillez préciser pour chaque personne engagée la fonction<br>Matricule                                                                                                    | et le nombre de périodes :<br>Fonction<br>pède | Nombre de périodes | Ajouter / Supprimer |
| Parsources Humakes     Chronogramme     Partenarist     Mesures favorisant légalité des chances et des genres     Mesures favorisant légalité des     paddicité     Fichser élives | totalité sur la période du ter javvier au 30 juin<br>2022<br>Veuillez préciser pour chaque personne engagée la fonction<br>Metricule                                                                                                    | et le nombre de périodes :<br>Fonction<br>pède | Nombre de périodes | Ajouter / Supprimer |

Après avoir répondu à ces 3 questions, vous pouvez cliquer sur « PAGE SUIVANTE ».

### Chronogramme :

|                                                        |                           |                                         | F Apercu Pdf                   | Charger      Cauvegarder      Outter |
|--------------------------------------------------------|---------------------------|-----------------------------------------|--------------------------------|--------------------------------------|
|                                                        |                           |                                         |                                | Consta Constanta                     |
| Étapes                                                 | Chronogramme              |                                         |                                |                                      |
| ✓ Informations générales sur l'école et le PO          | Veuillez mentionner les d | ates exactes de début et de fin de chac | une des actions du projet      |                                      |
| ✓ Consignes d'encodage du formulaire                   | Date de débu              | t Date de fin                           | Action du projet               |                                      |
| ✓ Activités réalisées                                  | 15/10/2021                | · @ 31/12/2021                          | E - Remédiation Individualisée | 🐮 🧰 👘                                |
| ✓ Ressources Humaines                                  | 8                         |                                         | * 🗉 Sélectionner une valeur    |                                      |
| Chronogramme                                           |                           |                                         |                                |                                      |
| ··· Partenariat                                        |                           |                                         |                                |                                      |
| Mesures favorisant l'égalité des chances et des genres | A Page précédente         |                                         |                                | PAGE SUIVANTE                        |
| Communication et publicité                             |                           |                                         |                                |                                      |
| ··· Fichier élèves                                     |                           |                                         |                                |                                      |
| 61                                                     |                           |                                         |                                |                                      |

À cette étape-ci, nous vous invitons à encoder la durée des activités organisées entre le mois de septembre et le mois de décembre 2021. Si une activité est toujours en cours, vous pouvez nous indiquer par défaut la date du 31/12/2021 comme date de fin (sachant que le rapport final portera sur la période du 1<sup>er</sup> janvier 2022 au 30 juin 2022).

Soyez attentif à l'encodage de l'année, car le calendrier vous propose automatiquement l'année 2022.

- Pour ajouter une activité, cliquez sur :
- Pour supprimer une activité cliquez sur :

Voici un exemple d'un tableau complété:

| Date de début |   | Date de fin  |   | Action du projet                             |   |            |
|---------------|---|--------------|---|----------------------------------------------|---|------------|
| 01/09/2021    | ~ | □ 30/09/2021 | ~ | Remédiation individualisée                   | ~ | <b>W</b> + |
| 01/10/2021    | 1 | ☐ 30/11/2021 | 1 | Image: - Coaching individuel et/ou collectif | - | <b>1</b> + |
| 01/12/2021    | * | □ 31/12/2021 | * | Remédiation individualisée                   | * | <b>W</b> + |

Après avoir listé toutes les activités organisées entre le mois de septembre et décembre 2021, passez à la page suivante.

### Partenariat :

|                                                            |                                          |   | 🗐 Aperçu Pdf | 🔄 Charger | 🖞 Sauvegarder     | G Quitter |
|------------------------------------------------------------|------------------------------------------|---|--------------|-----------|-------------------|-----------|
|                                                            |                                          |   |              |           |                   |           |
| Étapes                                                     | Partenariat                              |   |              |           |                   |           |
| ✓ Informations générales sur l'école et le PO              | Votre projet intègre un partenariat : Ou | • |              |           |                   |           |
| ✓ Consignes d'encodage du formulaire                       | O No                                     | n |              |           |                   |           |
| ✓ Activités réalisées                                      |                                          |   |              |           |                   |           |
| ✓ Ressources Humaines                                      |                                          |   |              |           | Contra Laboration |           |
| ✓ Chronogramme                                             | Page précédente                          |   |              |           | PAGE SUI          | IVANTE 🗲  |
| ▶ Partenariat                                              |                                          |   |              |           |                   |           |
| ··· Mesures favorisant l'égalité des chances et des genres |                                          |   |              |           |                   |           |
| ··· Communication et publicité                             |                                          |   |              |           |                   |           |
| ··· Fichter élèves                                         |                                          |   |              |           |                   |           |
| ··· Clause de confidentialité                              |                                          |   |              |           |                   |           |
| m Déclaration sur l'honnaur                                |                                          |   |              |           |                   |           |

Dans cet écran, nous souhaitons vous interroger sur un éventuel partenariat que vous avez mis en place dans le cadre du projet RRF. Vous pouvez nous indiquer quel.s. étaie.nt vos/votre partenaire.s. Si celui-ci n'est pas mentionné dans la liste, n'hésitez pas à l'ajouter en cliquant sur « *autre* » :

Nous vous invitons à nous en dire plus sur la nature de ce partenariat dans la rubrique inférieure.

| apes                                                                                                    | Pa   | tenariat                                                                               |                  |                                        |   |  |      |
|----------------------------------------------------------------------------------------------------|------|----------------------------------------------------------------------------------------|------------------|----------------------------------------|---|--|------|
| Informations générales sur l'école et le PO     Consignes d'encodage du formulaire                             | Votr | r projet intègre un partenariat :                                                      | Oul Non          |                                        |   |  |      |
| Activités réalisées     Ressources Humaines                                                                    | I    | CPMS                                                                                   |                  | citez<br>lequel ✓ soutien psychologiqu | e |  | 21/1 |
| Chronogramme                                                                                                   | 0    | SAS                                                                                    |                  |                                        |   |  |      |
| Partenariat                                                                                                    |      | AMO                                                                                    |                  |                                        |   |  |      |
| <ul> <li>Mesures favorisant l'égalité des chances et des genres</li> <li>Communication et publicité</li> </ul> | 0    | Ecole de devoir                                                                        |                  |                                        |   |  |      |
| Fichier élèves                                                                                                 | 0    | ASBL de soutien à la scolarité                                                         |                  |                                        |   |  |      |
| - Clause de confidentialité                                                                                    | 0    | Equipes mobiles                                                                        |                  |                                        |   |  |      |
| - Déclaration sur Thonneur                                                                                     | 0    | Autres                                                                                 |                  |                                        |   |  |      |
|                                                                                                    | Veu  | lez décrire la nature de celui-ci et la<br>Némentarité des actions et mises en place : | 🖍 La mise en plu | ace du soutien psychologique.          |   |  |      |

Après avoir répondu à ces 2 questions, vous pouvez passer à l'étape suivante en cliquant sur « PAGE SUIVANTE ».

### Mesures favorisant l'égalité des chances et des genres :

Rapport d'avancement et d'activités

| <ul> <li>Informations générales sur l'école et le PO</li> </ul>            | Public cible coché dans le précédent formulaire :                                                           |
|----------------------------------------------------------------------------|----------------------------------------------------------------------------------------------------|
| <ul> <li>Consignes d'encodage du formulaire</li> </ul>                     | Estimation eleve concernes : 400                                                                            |
| ✓ Activités réalisées                                                      | Odinaire :                                                                                                  |
| ✓ Ressources Humaines                                                      | Profil : decrochage scolaire, retour apres longue absence, echec scolaire annee precedente   Profil autre : |
| ✓ Chronogramme                                                             | Pouvez-vous expliquer sur quels critères ou pourquol                                                        |
| ✓ Partenariat                                                              | vous avez Identifié las publics cibles suivis dans le<br>cadre de ce dispositif 7                           |
| <ul> <li>Mesures favorisant l'égalité des chances et des genres</li> </ul> |                                                                                                    |
| Communication et publicité                                                 | Le public citità a bien été sur/ri                                                                          |
| Fichter élèves                                                             | Le public suivi est différent du public ciblé                                                               |
| ··· Clause de confidentialité                                              | Pouvez-vous expliquer en quol les actions mises en                                                          |
| ··· Déclaration sur Thonneur                                               | place pervent contribuer à l'égalité des chances et<br>des genres :                                         |

Afin de vous permettre de répondre de manière précise aux questions posées, nous vous rappelons les informations relatives au public cible que vous avez encodées au 15 octobre 2021.

Nous vous invitons à nous expliquer sur quels critères ou pourquoi vous avez identifié les publics cibles suivis dans le cadre de ce dispositif. Vous disposez de 5000 caractères pour répondre.

Les questions suivantes portent sur une éventuelle adaptation/ un changement de votre choix du public cible. Nous vous invitons à nous indiquer si le public cible a changé ou n'a pas changé par rapport à votre déclaration du 15 octobre 2021.

En cas de changement, il vous est possible de nous indiquer la raison d'une éventuelle modification (200 caractères).

La dernière question porte sur votre contribution à l'égalité des chances et des genres dans le cadre du projet RRF. Avant de répondre à celle-ci, nous vous invitons à visionner la vidéo dont le lien s'affiche lorsque vous cliquez sur le point d'interrogation.

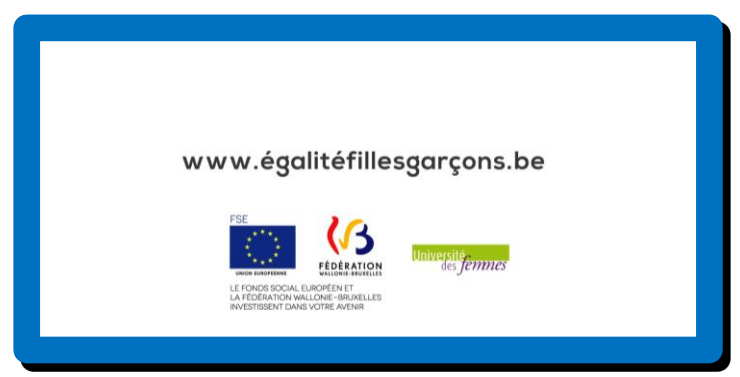

http://www.egalitefillesgarcons.cfwb.be/fileadmin/sites/efg/uploads/Video/spot.mp4

#### Voici un exemple de réponse :

| ormulaire :                                                                                                 |                                                                    |
|----------------------------------------------------------------------------------------------------|--------------------------------------------------------------------|
|                                                                                                    |                                                                    |
|                                                                                                    |                                                                    |
| s longue absence, echec scolaire annee precedente   Profil autre :                                          |                                                                    |
| Lutte contre le décrochage scolaire.                                                                        |                                                                    |
| C Le public ciblé a bien été suivi                                                                          |                                                                    |
| Le public suivi est différent du public ciblé                                                               |                                                                    |
| <ul> <li>L'absence de certains élèves.</li> </ul>                                                           | 29/                                                                |
| La distribution d'un dépliant au sujet de l'égalité des chances aux élèves suivi par un<br>débat en classe. |                                                                    |
|                                                                                                    | s longue absence, echec scolaire annee precedente   Profil autre : |

Après avoir répondu à toutes les questions, vous pouvez cliquer sur « PAGE SUIVANTE ».

### Communication et publicité :

|                                                          |                                                              |                                                       | fill America Beld | TT Charges | the Companyation | C Cuillion |
|----------------------------------------------------------|--------------------------------------------------------------|-------------------------------------------------------|-------------------|------------|------------------|------------|
|                                                          |                                                              |                                                       | E Aberto For      | Charger    | sauregaruer      | G Guider   |
| tapes                                                    | Communication et publicité                                   |                                                       |                   |            |                  |            |
| ✓ Informations générales sur l'école et le PD            | Sauvegardez le dossier pour pouvoir joindre des pi           | lèces.                                                |                   |            |                  |            |
| ✓ Consignes d'encodage du formulaire                     |                                                              |                                                       |                   |            |                  |            |
| ✓ Activités réalisées                                    | Pouvez-vous décrire les mesures mises en œuvre               | 1                                                     |                   |            |                  | *          |
| Ressources Humaines                                      | pour assures or sourcest are causions :                      |                                                       |                   |            |                  |            |
| ✓ Chronogramme                                           |                                                              |                                                       |                   |            |                  | llo        |
| ✓ Partenariat                                            | Pouvez-vous transmettre des éléments concrets de ce          | e soutien (photos) au minimum pour les critères suiva | ts :              |            |                  |            |
| ✓ Mesures favorisant l'égalité des chances et des genres | Affichage dans l'école :                                     | •                                                     |                   |            |                  |            |
| Communication et publicité                               | Information aux élèves :                                     |                                                       |                   |            |                  |            |
| Fichier élèves                                           | Logo sur les documents utilisés dans le cadre du<br>projet : |                                                       |                   |            |                  |            |
| ···· Clause de confidentialité                           |                                                              |                                                       |                   |            |                  |            |
| ··· Déclaration sur l'honneur                            |                                                              |                                                       |                   |            |                  |            |

À cette étape nous vous interrogeons sur les mesures relatives à la promotion du financement européen que vous avez mises en place jusqu'à présent.

Sachant que vous êtes toujours en attente du matériel promotionnel, vous pouvez vous limiter aux documents portant le logo (vous le trouverez dans la communication du 16 février 2022).

Avant de joindre les pièces jointes, cliquez sur « sauvegarder » le formulaire, sinon vous n'allez pas pouvoir les joindre. C'est une mesure de protection qui vous permettra d'éviter une perte accidentelle de données si une pièce jointe s'avère très lourde.

|                                                                                         | 🗐 Aperçu Pdf 🚯 Charger 🍈 Sauvegard                          | ier 🕞 Quitter |
|-----------------------------------------------------------------------------------------|-------------------------------------------------------------|---------------|
|                                                                                         |                                                             |               |
| Communication et publicité                                                              |                                                             |               |
|                                                                                         |                                                             |               |
| Pouvez-vous décrire les mesures mises en œuvre<br>pour assurer le soutien de l'Europe : | Lutilisation du logo 'Next Generation UE'.                  | *             |
| Pouvez-vous transmettre des éléments concrets de                                        | ce soutien (photos) au minimum pour les critères suivants : |               |
| Affichage dans l'école :                                                                | + Ajouter fichier 🔋 Supprimer                               |               |
|                                                                                         | collage 2.jpg - 397 ko                                      |               |
| Information aux élèves :                                                                | + Ajouter fichier 🕱 Supprimer                               |               |
|                                                                                         | collage 2.jpg - 397 ko                                      |               |
| Logo sur les documents utilisés dans le cadre du                                        | + Ajouter fichier 🛢 Supprimer                               |               |
| project.                                                                                | collage 2.jpg - 397 ko                                      |               |
|                                                                                         |                                                             |               |
| A Page précédente                                                                       | PAGE                                                        | SUIVANTE 🗲    |

Après avoir chargé toutes les pièces jointes souhaitées, vous pouvez cliquer sur « PAGE SUIVANTE ».

### Fichier élèves :

Rapport d'avancement et d'activités

| ✓ Informations générales sur l'école et le PO                                                                                                    | Lupes                                                  | rich    | el eles    | es            |              |             |            |                    |               |              |                     |               |          |                       |                |
|----------------------------------------------------------------------------------------------------|--------------------------------------------------------|---------|------------|---------------|--------------|-------------|------------|--------------------|---------------|--------------|---------------------|---------------|----------|-----------------------|----------------|
| Consignes d'encodage du formulaire     Consignes d'encodage du formulaire     Consignes d'e | ✓ Informations générales sur l'école et le PO          |         |            |               |              |             |            | Télécharger        | le fichier av | ec les élévi | es                  |               |          |                       |                |
| <ul> <li>✓ Activities relativies</li> <li>✓ Recources Humanies</li> <li>✓ Recources Humanies</li> <li>✓ Decongramme</li> <li>✓ Decongramme</li> <li>✓ Partenariat</li> <li>✓ Recommendative des dances et des genress</li> <li>✓ Recharce dances et des genress</li> <li>✓ Recharce dances et des genress</li> <li>✓ Recharce dances et des genress</li> <li>✓ Recharce dances et des genress</li> <li>✓ Recharce dances et des genress</li> <li>✓ Recharce dances et des genress</li> <li>✓ Recharce dances et des genress</li> <li>✓ Recharce dances et des genress</li> <li>✓ Recharce dance des genress</li> <li>✓ Recharce dance dances et des genress</li> <li>✓ Recharce dances et des genress</li> <li>✓ Recharce dance des genress</li> <li>✓ Recharce dance dances et des genress</li> <li>✓ Recharce dance dance d</li></ul>                                                                       | Consignes d'encodage du formulaire                     | Pour ac | céder au   | tableau et im | porter vos d | ionnées : C | liquez ici |                    |               |              |                     |               |          |                       |                |
| <ul> <li>✓ Resources Humanes</li> <li>✓ Chrocogramme</li> <li>✓ Articule 10 e defenents par page</li> <li>✓ Articule 10 e defenents par page</li> <li>✓ Articule 10 e defenents par page</li> <li>✓ Articule 10 e defenents par page</li> <li>✓ Articule 10 e defenents par page</li> <li>✓ Articule 10 e defenents par page</li> <li>✓ Articule 10 e defenents par page</li> <li>✓ Articule 10 e defenents par page</li> <li>✓ Articule 10 e defenents par page</li> <li>✓ Articule 10 e defenents par page</li> <li>✓ Articule 10 e defenents par page</li> <li>✓ Communication et publicitie</li> <li>✓ Communication et publicitie</li> <li>✓ Communication et publi</li></ul>                                                                                                    | <ul> <li>Activités réalisées</li> </ul>                | + A10   | iter un no | uvel enregist | rement       |             |            |                    |               |              |                     |               |          |                       |                |
| Chronogramme     Zerrenziat     Comongramme     Zerrenziat     Zerrenziat    | Ressources Humaines                                    | Affiche | 10 ~       | éléments par  | page         |             |            |                    |               |              |                     |               | Recherc  | her:                  |                |
| Annee     Annee     A | ✓ Chronogramme                                         |         |            |               |              |             | El auto    |                    |               |              |                     |               | Delene   | Clause and a          | Ele            |
| // Mexares favoriant légatilité des chances et des genres     ID     Nom     Prenom     d     Classe     d'annis les     activités     Diale d'annis     de d'insuré     Sortie     d'annis     activités     Sortie     d'annis     activités     Sortie     Sortie     So                                                                                                    | ✓ Partenariat                                          |         |            |               | Annee        |             | sulvi      | Type d             |               | Date         | Nombre              | Respect<br>du | du non   | en charge             | egaler<br>pris |
| Communication of publicitie     P. Richer obless     Communication of publicitie     Richer obless     Communication of publicitie     Richer obless     Communication of publicitie     Richer obless     Communication of publicitie     Richer obless     Communication of publicitie     Richer obless     Communication of publicitie     Richer obless     Communication of publicitie     Richer obless     Communication     Richer obless     Communication     Richer obless     Richer obless      | Mesures favorisant l'égalité des chances et des genres | ID      | Nom        | Prenom        | d<br>etude   | Classe      | dispositif | activite<br>suivie | entree        | de<br>sortie | d neure<br>de suivi | volume        | volume   | par un<br>partenaire  | char           |
| P Exter eleves     Clause de confidentialité     Clause de confidentialité     Aucure donnée disjonible dans le tableau                                                                                                    | ✓ Communication et publicité                           |         |            |               |              |             | activites  | ^                  |               |              | planifiees          | planifie      | planifie | dans le<br>dispositif | dispo<br>ESE e |
| ···· Clause de confidentialité Aucune donnée disponible dans le tableau                                                                                                    | Fichier élèves                                         |         |            |               |              |             | ÷          |                    |               |              |                     |               |          | <u>^</u>              | IEJ            |
|                                                                                                    | Clause de confidentialité                              |         |            |               |              |             |            | Aucum              | e donnée dis  | ponible dan  | is le tableau       |               |          |                       |                |
| Déclaration sur l'honneur Affichage de l'élément 0 à 0 sur 0 éléments 06 \infty 60                                                                                                    | ···· Déclaration sur l'honneur                         | Afficha | ge de l'él | ément 0 à 0   | sur 0 éléme  | ents        |            |                    |               |              |                     |               |          |                       |                |
|                                                                                                    |                                                        | ! à cor | riger      |               |              |             |            |                    |               |              |                     |               |          |                       |                |
| ! a corriger                                                                                                    |                                                        | √ don   | nées valid | ées           |              |             |            |                    |               |              |                     |               |          |                       |                |
| l à corriger<br>✓ données validées                                                                                                    |                                                        |         |            |               |              |             |            |                    |               |              |                     |               |          |                       |                |
| I à configer<br>√ données validées                                                                                                    |                                                        | <       | age préc   | édente        |              |             |            |                    |               |              |                     |               |          | PAGE SUI              |                |
| I k configer<br>✓ doméer validées<br>✓ Pase méródente                                                                                                    |                                                        |         | -9- 6      |               |              |             |            |                    |               |              |                     |               |          |                       |                |

Dans cet écran, vous allez être amené à remplir le fichier « élèves ».

Il vous suffit de cliquer sur « *Télécharger le fichier avec les élèves* » afin de disposer d'un classeur Excel avec une partie de données préalablement rempli par l'Administration (colonnes de 1 à 7).

### **Attention :**

Le fichier généré reprend tous les élèves inscrits dans votre établissement. Nous vous invitons à le modifier (supprimer les élèves non-suivis) et à le compléter (colonnes de 8 à 16).

Les colonnes de 1 à 7 sont déjà pré-complétées par l'Administration. Vous devez donc renseigner tous les champs à l'exception de la colonne 14 qui devient obligatoire en cas de non-respect du volume horaire planifié (colonne 13).

Il vous est possible de filtrer les données en choisissant l'onglet « *Données* » et en cliquant ensuite sur l'icône de filtre. Vous pouvez filtrer les élèves par nom/année d'études/classe en fonction de l'activité organisée.

| FICHIER                                                | ACCUEIL<br>Web Fichie<br>texte                   | INSERTION<br>Autres<br>sources *<br>es externes | ON MISE EN F<br>Connexions Acti<br>existantes to | PAGE FORM      | ULES DONNI<br>nexions {<br>rriétés | RÉVISIO                    | N AFFICHAG<br>Effacer<br>Bréappliq<br>V Avancé<br>et filtrer | E<br>Convertir Remplisaar<br>instantan                                                          | ge Supprimer Validation de<br>é les doublons données *<br>Outils de données | s Consolider Analyse Relations                                                                                                    | itons Grouper Dissocier                  | Sous-<br>total<br>Plan                                 | SKRZYPCZ'                                                            | YK Ewa - 🏳                                  |
|--------------------------------------------------------|--------------------------------------------------|-------------------------------------------------|--------------------------------------------------|----------------|------------------------------------|----------------------------|--------------------------------------------------------------|-------------------------------------------------------------------------------------------------|-----------------------------------------------------------------------------|----------------------------------------------------------------------------------------------------|------------------------------------------|--------------------------------------------------------|----------------------------------------------------------------------|---------------------------------------------|
| 1 Nur<br>2 Nur<br>3 Nor<br>4 Str                       | A<br>méro FAS<br>méro FAS<br>mécole<br>ucture en | E école<br>E PO<br>seigneme                     | G<br>33<br>478<br>ATHENEE F<br>n Secondaire      | D<br>ROYAL LEO | E<br>NARDO DA V                    | F<br>Merci d<br>/INCI      | Itrer (Ctrl+Shift                                            | +L)<br>Activer le filtrage des cel<br>Cliquez ensuite sur la fièc<br>la colonne pour réduire le | luies sélectionnées.<br>he dans l'en-tête de<br>es données.                 | codage                                                                                                    | К                                        | L                                                      | м                                                                    | ×                                           |
| 6<br>Id<br>(F<br>N<br>7                                | (1)<br>n° SIEL<br>RNN ou<br>luméro<br>CF)        | (2)<br>Nom                                      | (3)<br>Prénom                                    | (4)<br>Sexe    | (5)<br>Date de<br>naissance        | ( 6 )<br>Année<br>d'études | En savoir plus<br>(7)<br>Classe                              | (8)<br>Elève suivi dans le<br>dispositif pour les<br>activités suivantes<br>(menu déroulant)    | (9)<br>Type d'activité suivie<br>(menu déroulant)                           | ( 10 )<br>Date d'entrée<br>(jj/mm/aaaa)                                                                                                    | ( 11 )<br>Date de sortie<br>(jj/mm/aaaa) | ( 12 )<br>Nombre de<br>périodes de suivi<br>planifiées | (13)<br>Respect du<br>volume horaire<br>planifié (menu<br>déroulant) | (<br>Raison<br>respec<br>horaire<br>(menu e |
| 8<br>9<br>10<br>11<br>12<br>13<br>14<br>15<br>16<br>17 |                                                  |                                                 |                                                  |                |                                    |                            |                                                              |                                                                                                 |                                                                             | Image: Section 1         Image: Section 1           Image: Section 1         Image: Section 1           Image: Section 1 |                                          |                                                        |                                                                      |                                             |

Si, par exemple, vous avez organisé une activité pour les élèves du DASPA, utilisez plutôt l'année d'étude comme filtre. Si une seule classe est ciblée, vous pouvez utiliser filtre « Classe ».

Une fois le classeur complété, nous vous invitons à copier le tableau sans ligne de titre (sinon vous allez voir un message d'erreur) et le coller en cliquant sur « cliquez ici » :

|         |                      |                                                 | 1                              |            |            |             |               |              | Aperç | u Pdf 🖻 C | harger 🖞 | Sauvegarder | ⊖ Quitter |
|---------|----------------------|-------------------------------------------------|--------------------------------|------------|------------|-------------|---------------|--------------|-------|-----------|----------|-------------|-----------|
| Fichi   | er élèv              | res                                             |                                |            | 4          |             |               |              |       |           |          |             |           |
|         |                      |                                                 |                                |            |            | Télécharger | le fichier av | ec les élève | s     |           |          |             |           |
| Pour ac | céder au             | tableau et im                                   | porter vos d                   | onnées : C | liquez íci |             |               |              |       |           |          |             |           |
| + Ajo   | oter un no<br>r 10 v | tableau et im<br>ouvel enregist<br>éléments par | porter vos d<br>rement<br>page | onnées : C | liquez íci |             |               |              |       |           | Recherch | her:        |           |

Lorsque vous cliquez dessus, une nouvelle fenêtre s'ouvrira. Cliquez une seule fois dans la cellule « 1-Identifiant élève » et utilisez le raccourci clavier CTRL et V pour copier votre tableau (un raccourci sur votre clavier qui déclenche le collage).

Voici les raccourcis qui pourront vous être utiles :

- Raccourci du clavier pour copier rapidement le champ sélectionné :  $\succ$ Il suffit de cliquer sur les deux simultanément pour copier.
- Raccourci du clavier pour coller rapidement le champ sélectionné :  $\geq$ Il suffit de cliquer sur les deux simultanément pour coller le texte.

|                                                        | Sec                             | tion                                                                             |                                                                              |                                                         |                                         |                                                        |                                 | 1      |               | Aperç      | u Pdf 🔄 C           | Charger 🕚        | Sauvegarder             | G Quitter           |
|--------------------------------------------------------|---------------------------------|----------------------------------------------------------------------------------|------------------------------------------------------------------------------|---------------------------------------------------------|-----------------------------------------|--------------------------------------------------------|---------------------------------|--------|---------------|------------|---------------------|------------------|-------------------------|---------------------|
| Étapes                                                 | Pour<br>copie<br>puis<br>utilis | <ul> <li>importer</li> <li>toutes voi<br/>nettre voti<br/>ant la fonc</li> </ul> | <ul> <li>les donn<br/>s données s<br/>e curseur d<br/>tion [CTRL+</li> </ul> | ées de votre l<br>ans la premié<br>lans la premié<br>V] | ixcel dans<br>re ligne (l<br>re case du | le formulaire,<br>es titres des co<br>i tableau et cop | vous devez<br>lonnes)<br>ier en | hier a | vec los étàvi |            |                     |                  |                         |                     |
| Informations générales sur l'école et le PO            | 11 CO                           | OPIER vos o                                                                      | lonnées das                                                                  | ns le tableau                                           | ci-dessou                               | 11.8                                                   |                                 |        |               |            |                     |                  |                         |                     |
| ✓ Consignes d'encodage du formulaire                   |                                 |                                                                                  | Identifi                                                                     | iant eleve                                              |                                         |                                                        | Nom                             |        |               |            |                     |                  |                         |                     |
| ✓ Activitės realisėes                                  | 1                               | un texte                                                                         |                                                                              |                                                         |                                         | un texte                                               |                                 |        |               |            |                     |                  |                         |                     |
| ✓ Ressources Humaines                                  |                                 |                                                                                  |                                                                              |                                                         |                                         |                                                        |                                 |        |               |            |                     |                  |                         |                     |
| ✓ Chronogramme                                         |                                 |                                                                                  |                                                                              |                                                         |                                         |                                                        |                                 |        |               |            |                     | Recherc          | her:                    |                     |
| ✓ Partenariat                                          |                                 |                                                                                  |                                                                              |                                                         |                                         |                                                        |                                 |        |               | Nombre     | Respect             | Raison<br>du non | Eleve pris<br>en charge | Eleve<br>egaleme    |
| Mesures favorisant l'égalité des chances et des genres |                                 |                                                                                  |                                                                              |                                                         |                                         |                                                        |                                 | ite d  | de            | d heure    | volume              | respect          | par un                  | charge              |
| ✓ Communication et publicité                           |                                 |                                                                                  |                                                                              | etude                                                   |                                         | pour les                                               | sulvie                          | -      | sortie<br>*   | planifiees | horaire<br>planifte | horaire          | dans le<br>dispositif   | par un<br>dispositi |
|                                                        |                                 |                                                                                  |                                                                              |                                                         |                                         |                                                        |                                 |        |               |            |                     |                  |                         | FSE et o            |

Les données sont maintenant collées de manière automatique dans les colonnes adéquates.

Si vous constatez que toutes les données sont collées dans une seule colonne, c'est parce que vous avez cliqué deux fois dans la ligne « 1-Identifiant ». Vous devez donc coller à nouveau le tableau en cliquant une seule fois dans la cellule «1- Identifiant ».

Si vous constatez une erreur dans les données qui s'affichent dans le tableau :

- vous pouvez cliquer sur le crayon pour modifier une donnée,  $\geq$
- $\geq$ ainsi que sur une poubelle pour supprimer une donnée.

Attention : Il n'est possible de charger les données qu'en une seule étape. Vous devez donc charger seulement un tableau complètement rempli.

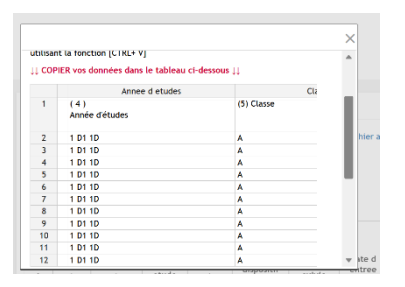

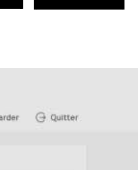

С

Ctrl

Ctrl

Après avoir chargé et vérifié le fichier, vous pouvez cliquer sur « PAGE SUIVANTE ».

### Clause de confidentialité :

| Étapes                                                 | Clause de confidentialité                                                                                                    |
|--------------------------------------------------------|----------------------------------------------------------------------------------------------------|
| ✓ Informations générales sur l'école et le PO          | 📝 l'érole s'ensage vis.àvis de la Fédération Wallonie.Bruvelles - 🗸                                                                                                    |
| Consignes d'encodage du formulaire                     |                                                                                                    |
| ✓ Activités réalisées                                  | <ul> <li>à considérer comme strictement confidentielle et à ne pas révéler, publier ou faire connaître vis-à-vis des tiers directement ou indirectement toute information<br/>confidentielle dont elle aurait pris connaissance à l'occasion de l'encodage des données relative au fichier de l'élève; notamment des faits qui ont trait à la<br/>contection de :</li> </ul>          |
| Ressources Humaines                                    | production or a .<br>1. (d. a.º SEE (2004) an Numário (ES):                                                                                                    |
| ✓ Chronogramme                                         | 2. nom:                                                                                                    |
| ✓ Partenariat                                          | 3. prénom;                                                                                                    |
|                                                        | 4. année d'études;                                                                                                    |
| Mesures favorisant l'égalité des chances et des genres | 5. Classe;<br>6. Altera suid dans la dispersitif annu las asticidas substatas:                                                                                                    |
| <ul> <li>Communication et publicité</li> </ul>         | <ul> <li>even sum data se ungostar pour les acumes sumanes,</li> <li>Trone d'activité suivi</li> </ul>                                                                                                    |
| Fichier élèves                                         | 8. date d'entrée;                                                                                                    |
|                                                        | 9. date de sortie;                                                                                                    |
| Clause de confidencialite                              | 10. nombre d'heures de suivi planifiées;                                                                                                    |
| <ul> <li>Déclaration sur l'honneur</li> </ul>          | 11. raisons du non-respect du volume horaire planifié;                                                                                                    |
| ··· Validation                                         | 12. éléve pris en charge par un partenaire dans le dispositif et;                                                                                                    |
|                                                        | 13. eleve egalement pris en charge par un dispositif PSE et/ou IEJ.                                                                                                    |
|                                                        | <ul> <li>à admettre qu'en cas dinconduite, par rapport à cette demande, l'autorité de protection des données peut imposer des sanctions ainsi que des amendes. Les personnes concernées par un éventuel non-respect du Règlement Général sur la Protection des Données s'exposent également à la possibilité d'un recours en justice pouvant donner droit à des sanctions.</li> </ul> |

À cette étape-ci, nous vous invitons à prendre connaissance de la clause de confidentialité, vu que vous venez d'encoder des données à caractère personnel qui permettent d'identifier les élèves. Cette clause est obligatoire. Par conséquent, elle est pré-cochée.

Après avoir pris connaissance de celle-ci, vous pouvez passer à la page suivante.

### Déclaration sur l'honneur :

|                                                          | 🗐 Aperçu Pdf 🗎 Charger 🖞 Sauvegarder 🕒 Quitter                                                              |
|----------------------------------------------------------|----------------------------------------------------------------------------------------------------|
| Étapes                                                   | Déclaration sur l'honneur                                                                                   |
| ✓ Informations générales sur l'école et le PO            | 🗹 Je déclare sur l'honneur que les données indiquées dans le présent formulaire sont exactes et sincères. 🖌 |
| ✓ Consignes d'encodage du formulaire                     |                                                                                                    |
| ✓ Activités réalisées                                    |                                                                                                    |
| ✓ Ressources Humaines                                    | V rage precedente                                                                                           |
| ✓ Chronogramme                                           |                                                                                                    |
| ✓ Partenariat                                            |                                                                                                    |
| ✓ Mesures favorisant l'égalité des chances et des genres |                                                                                                    |
| ✓ Communication et publicité                             |                                                                                                    |
| ✓ Fichier élèves                                         |                                                                                                    |
| ✓ Clause de confidentialité                              |                                                                                                    |
| Déclaration sur l'honneur                                |                                                                                                    |
| ··· Validation                                           |                                                                                                    |

Dans cet écran-ci, vous déclarez sur l'honneur que les données encodées sont exactes et sincères. Après avoir coché la déclaration, vous pouvez passer à la dernière étape, celle de validation.

### Validation :

|                                                        | 🖹 Aperçu Pdf 🛛 Charger 🖄 Sauvegarder 🕞 Quitt                      |
|--------------------------------------------------------|-------------------------------------------------------------------|
| Étapes                                                 | Validation                                                        |
| ✓ Informations générales sur l'école et le PO          | Le remplissage est terminé.                                       |
| ✓ Consignes d'encodage du formulaire                   | Veuillez vérifier une dernière fois vos données avant de valider. |
| ✓ Activités réalisées                                  | CA FÉDÉRATION                                                     |
| ✓ Ressources Humaines                                  |                                                                   |
| ✓ Chronogramme                                         |                                                                   |
| ✓ Partenariat                                          | 3.1.2                                                             |
| Mesures favorisant l'égalité des chances et des genres | Financé par l'Union européenne - NextGenerationEU                 |
| ✓ Communication et publicité                           |                                                                   |
| ✓ Fichier élèves                                       |                                                                   |
| ✓ Clause de confidentialité                            | VALIDER V                                                         |
| Declaration use l'honnaut                              |                                                                   |

C'est le dernier moment pour vérifier vos données avant de les valider et les envoyer à l'Administration.

Les établissements du PO WBE (FASE 478) envoient le formulaire au PO, qui procèdera à la validation.

### Téléchargement de votre formulaire :

| imarches - Supervision -                                          |                                                                                   | C Se déconnecter (CHTRON Paul) |
|-------------------------------------------------------------------|-----------------------------------------------------------------------------------|--------------------------------|
| ommencer une démarche Mes dossiers Dossiers gérés Do              | ssiers supervisės                                                                 |                                |
| chercher (ex: Périodes Covid-19 : Secondaire spécialisé, Non soum | с, лисил,)                                                                        | 1-10 sur 61 → 🗘 🕶              |
| apport d'activités - Validation par le PO Kindenni legent         |                                                                                   | 09/02/2022 15:58               |
| Groupe Etablissement 33: ATH<br>Propriétaire CHTRON Paul          | EHEE ROYAL LEONARDO DA VINCI                                                      |                                |
|                                                                   | La demande est en cours de traitement (Validation par le PO).                     |                                |
| Télécharger                                                       | Détaits >                                                                         |                                |
| apport d'activités Managements                                    |                                                                                   | 09/02/2022 11:21               |
| Groupe Etablissement 33: ATH<br>Propriétaire CHTRON Paul          | ENEE ROYAL LEONARDO DA VINCI                                                      |                                |
|                                                                   | La demande a été enregistrée. Vous pouvez la reprendre là où vous l'avez laissée. |                                |
| Télécharger                                                       | CC Completer Details ≯                                                            |                                |
|                                                                   |                                                                                   | £ 20/12/2021 12/23             |

Une fois le formulaire validé, vous le retrouvez dans l'onglet « *Dossiers gérés* ». Vous pouvez télécharger le formulaire complété, ainsi que le fichier « *élèves* » et toutes les pièces jointes en cliquant sur « *Télécharger* ».

| Туре            | Nom                                                          | Fichier                   |
|-----------------|--------------------------------------------------------------|---------------------------|
| Pièce<br>jointe | Logo sur les documents utilisés<br>dans le cadre du projet : | collage 2.jpg             |
| Pièce<br>jointe | Information aux élèves :                                     | collage 2.jpg             |
| Pièce<br>jointe | Affichage dans l'école :                                     | collage 2.jpg             |
| Formulaire      | Rapport d activite                                           | Rapport d<br>activite.pdf |
| Données         |                                                              | ra_rrf.xml                |
|                 | Tout télécharger                                             |                           |

### Communications :

➡ Message qui est envoyé aux établissements du PO WBE (FASE 478) après l'envoi du rapport : Accusé de réception du rapport – périodes COVID – 20212022 :

« Bonjour,

Votre rapport est en cours de validation chez votre pouvoir organisateur. Vous allez être notifié de sa validation ou son éventuel refus dans le prochain mail. Bien cordialement, »

Message qui est envoyé aux établissements du PO WBE (FASE 478) après l'envoi du fichier d'élèves :

Accusé de réception du fichier d'élèves – périodes COVID – 20212022 :

#### « Bonjour,

*Vous venez de valider l'envoi de votre formulaire électronique à l'Administration. Votre encodage a bien été enregistré par nos services. Bien cordialement, »* 

▷ Message qui est envoyé au PO WBE (FASE 478) après l'envoi du rapport par un de ses établissements :

Rapport à valider – périodes COVID – 20212022 :

« Bonjour,

Un nouveau dossier a été introduit par l'un de vos établissements. Il vous est demandé de le traiter. Lien vers le dossier : Bien cordialement, »

➡ Message qui est envoyé aux établissements du PO WBE (FASE 478) après la validation du rapport par le PO :

Rapport validé – périodes COVID – 20212022 :

« Bonjour, Votre rapport a été accepté par votre pouvoir organisateur. Bien cordialement, »

Message qui est envoyé aux établissements du PO WBE (FASE 478) après le refus du rapport par PO :

Rapport refusé – périodes COVID – 20212022 :

« Bonjour,

Votre rapport a été refusé par votre pouvoir organisateur pour les raisons suivantes : ... Il vous est demandé de le corriger en suivant ses remarques. Lien vers le dossier : Bien cordialement, »

➡ Message qui est envoyé aux établissements autres que ceux du PO WBE après l'envoi du rapport:

Accusé de réception du rapport-périodes COVID - 20212022 :

« Bonjour,

*Vous venez de valider l'envoi de votre formulaire électronique à l'Administration. Votre rapport a bien été enregistré par nos services.* 

*Vous pouvez télécharger un document PDF reprenant les informations encodées dans le formulaire via ce lien :* 

*Ce document PDF est aussi accessible sur la plateforme des formulaires électroniques, dans « Dossiers gérés » -> « Télécharger ».* 

Bien cordialement, »

➡ Message qui est envoyé aux établissements autres que ceux du PO WBE après l'envoi du fichier d'élèves:

Accusé de réception du fichier d'élèves- périodes COVID - 20212022 :

« Bonjour,

Vous venez de valider l'envoi de votre fichier d'élèves à l'Administration. Votre encodage a bien été enregistré par nos services. Bien cordialement, »

### Questions?

⇒ Pour toute question relative au remplissage du formulaire pour les écoles d'enseignement secondaire ordinaire:

Madame Ewa SKRZYPCZYK (Direction de l'organisation des établissements d'enseignement secondaire ordinaire <u>ewa.skrzypczyk@cfwb.be</u> – 02/690.80.07)

⇒ Pour toute question relative au remplissage du formulaire pour les écoles d'enseignement secondaire spécialisé :

Madame Véronique ROMBAUT (Service de l'Enseignement spécialisé <u>veronique.rombaut@cfwb.be</u> – 02/690.83.99).

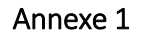

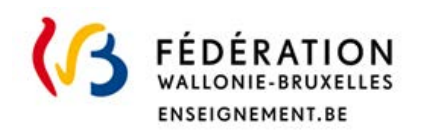

Monsieur Olivier DRADIN Conseiller en Sécurité de l'Information Direction générale de l'Enseignement obligatoire olivier.dradin@cfwb.be 02/690-82-32

N° FASE PO :

N° FASE ET :

Si la demande concerne un PO

Si la demande concerne un établissement scolaire

### DEMANDE D'ACCÈS À UNE OU PLUSIEURS APPLICATIONS MÉTIER

Je soussigné(e) (majuscules)

### NOM : ...

PRÉNOM : ...

Président(e) ou administrateur (trice) du Pouvoir organisateur – Chef(fe) d'établissement Dénomination et adresse du PO ou de l'établissement : ...

sollicite pour *(majuscules)* 

NOM : ...

PRÉNOM : ...

Fonction : ...

### Identifiant Cerbère personnel (5 lettres + 3 chiffres) : ...

Adresse e-mail personnelle : ...

N° de téléphone ou GSM personnel : ...

L'accès aux applications métier suivantes : (Cocher les applications souhaitées)

| PRIMVER (fond)     | CADO (sec)           | EXCLUSION(sec/fon)      |  |  |  |  |  |  |
|--------------------|----------------------|-------------------------|--|--|--|--|--|--|
| SM (fond)          | DADI (sec)           | DEROGATION (sec)        |  |  |  |  |  |  |
| PLAF (fond)        | INTEGRATION (spéc)   | VIOLENCE(sec/fon)       |  |  |  |  |  |  |
| GOSS 2 (sec)       | SIEL (sec/fond)      | REINSCRIPTION (sec/fon) |  |  |  |  |  |  |
| CIRI (sec)         | FASE (sec/fond)      | OBSI (sec/fon)          |  |  |  |  |  |  |
| CEPU (secord/spéc) | DASPA-FLA(sec/fon)   | MANOLO (sec/fon)        |  |  |  |  |  |  |
| PERIODES COVID     | Rapport d'avancement |                         |  |  |  |  |  |  |
| (sec/fon)          | COVID (sec)          |                         |  |  |  |  |  |  |

Spécifique au fondamental(fond), au secondaire (sec) au spécialisé (spec).

### Merci de ne pas ajouter de cases car je ne gère que les applications DGEO reprises ci-dessus

| J'utilise ProEco | J'utilise Creos | Je n'utilise aucun des deux |  |
|------------------|-----------------|-----------------------------|--|
|                  | •               |                             |  |

Date, nom et signature

La pandémie du Covid-19 a provoqué une crise inédite pour notre pays, qui a des répercussions sur l'emploi, la cohésion sociale, la croissance économique et les finances publiques du pays.

Dans ce contexte, la Belgique a introduit auprès de l'Union européenne un plan de relance visant à accélérer la transition du pays vers une croissance plus durable, intelligente et inclusive, tout en renforçant l'engagement social, économique et climatique.

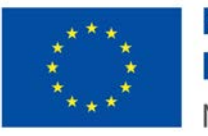

Financé par l'Union européenne NextGenerationEU

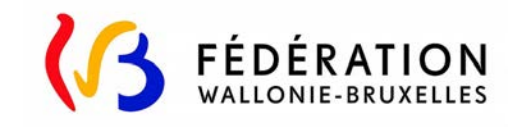

PLAN NATIONAL BELGE POUR LA REPRISE ET LA RÉSILIENCE

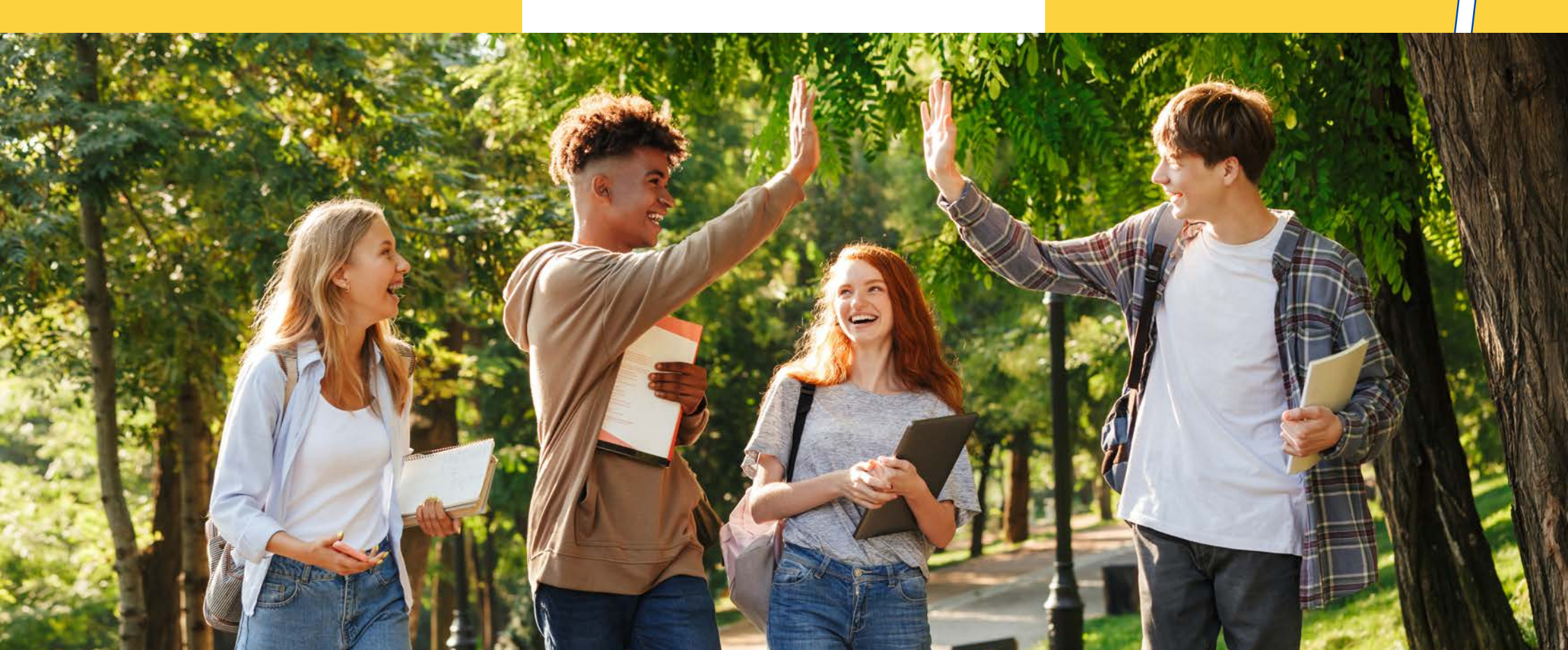

## **UN PLAN** NATIONAL BELGE **POUR LA REPRISE ET LA RÉSILIENCE**

Le plan national belge pour la reprise et la résilience a notamment pour but d'investir dans l'enseignement et dans le soutien aux élèves affectés par la crise sanitaire dans le développement du numérique au sein des écoles.

9 projets de la Fédération Wallonie-Bruxelles sont soutenus par le plan de relance de l'Union européenne pour un montant de 495.000.000 euros!

> projets liés à la rénovation des infrastructures (écoles, universités, culturelles, sportives, liées à l'aide à la jeunesse)

projets liés au numérique (dans le secteur de la petite enfance pour l'accès aux services de crèches, dans la numérisation d'œuvres artistiques et culturelles. dans *l'équipement* informatique d'écoles de promotion sociale et de l'enseignement supérieur)

projet lié au soutien des élèves de l'enseignement secondaire qui ont été ou sont encore touchés par la crise COVID-19

### EN QUOI CONSISTE LE PROJET DE SOUTIEN AUX ÉLÈVES DU **SECONDAIRE**?

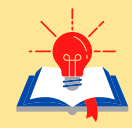

Offrir de la remédiation scolaire et de l'accompagnement personnalisé.

Soutenir le bien-être des élèves

difficultés liées à la crise sanitaire.

notamment par rapport aux

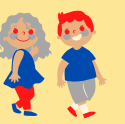

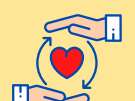

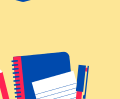

Développer et/ou garantir un climat scolaire serein et bienveillant.

Lutter contre le décrochage scolaire.

Ce projet mis en place dans les écoles s'appuie sur les enseignants, sur les éducateurs, les accompagnateurs CEFA, mais aussi sur les psychologues et assistants sociaux des centres psycho-médico-sociaux (CPMS), afin d'établir des relations d'aide, de soutien et de confiance entre les différents publics et acteurs de l'école (enseignants, élèves et parents).

L'objectif est de développer une approche éducative interactive et englobante, en renforcant des équipes pluridisciplinaires formées et outillées pour encadrer et soutenir les jeunes dans diverses situations.

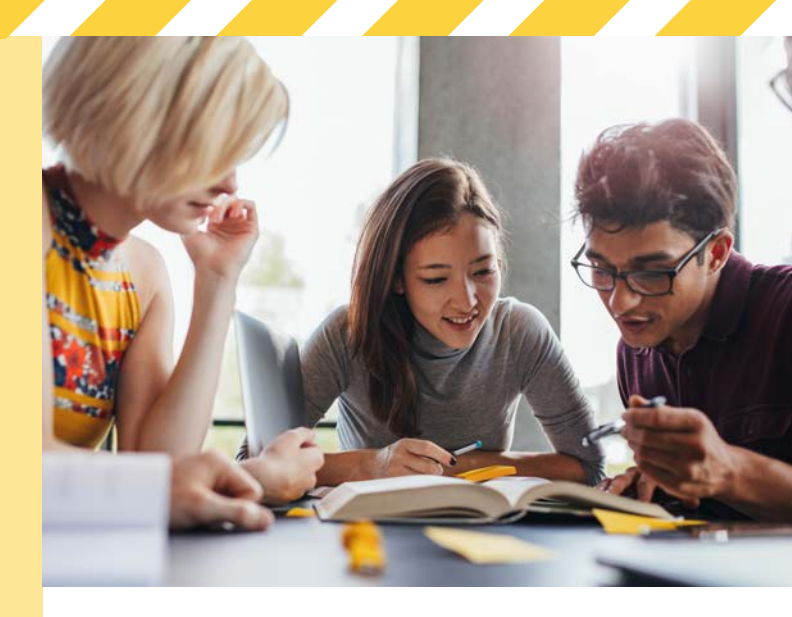

### **OUEL SONT LES DIFFÉRENTS AXES DU PLAN NATIONAL BELGE?**

LE CLIMAT, LA DURABILITÉ, L'INNOVATION

Mise en oeuvre de projets visant à la rénovation énergétique des bâtiments (dont les bâtiments scolaires!) ou encore au développement de technologies énergétiques émergeantes et durables.

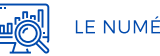

### LE NUMÉRIQUE

Implémentation de projets liés à la cybersécurité, au développement du numérique dans les administrations, au développement de la fibre optique et de la 5G.

### A MOBILITÉ

Développement des infrastructures pour les cyclistes et piétons, les transports publiques ou encore à « verdir » le traffic routier.

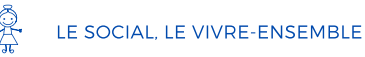

Soutien aux projets liés à l'enseignement : support apporté aux élèves affectés par la crise sanitaire et développement du numérique dans les écoles.

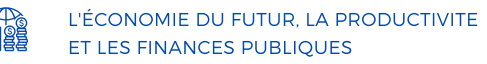

Soutien au marché du travail, à l'économie belge ainsi gu'aux finances publiques du pays.

# **PLAN NATIONAL BELGE POUR LA REPRISE ET LA RÉSILIENCE**

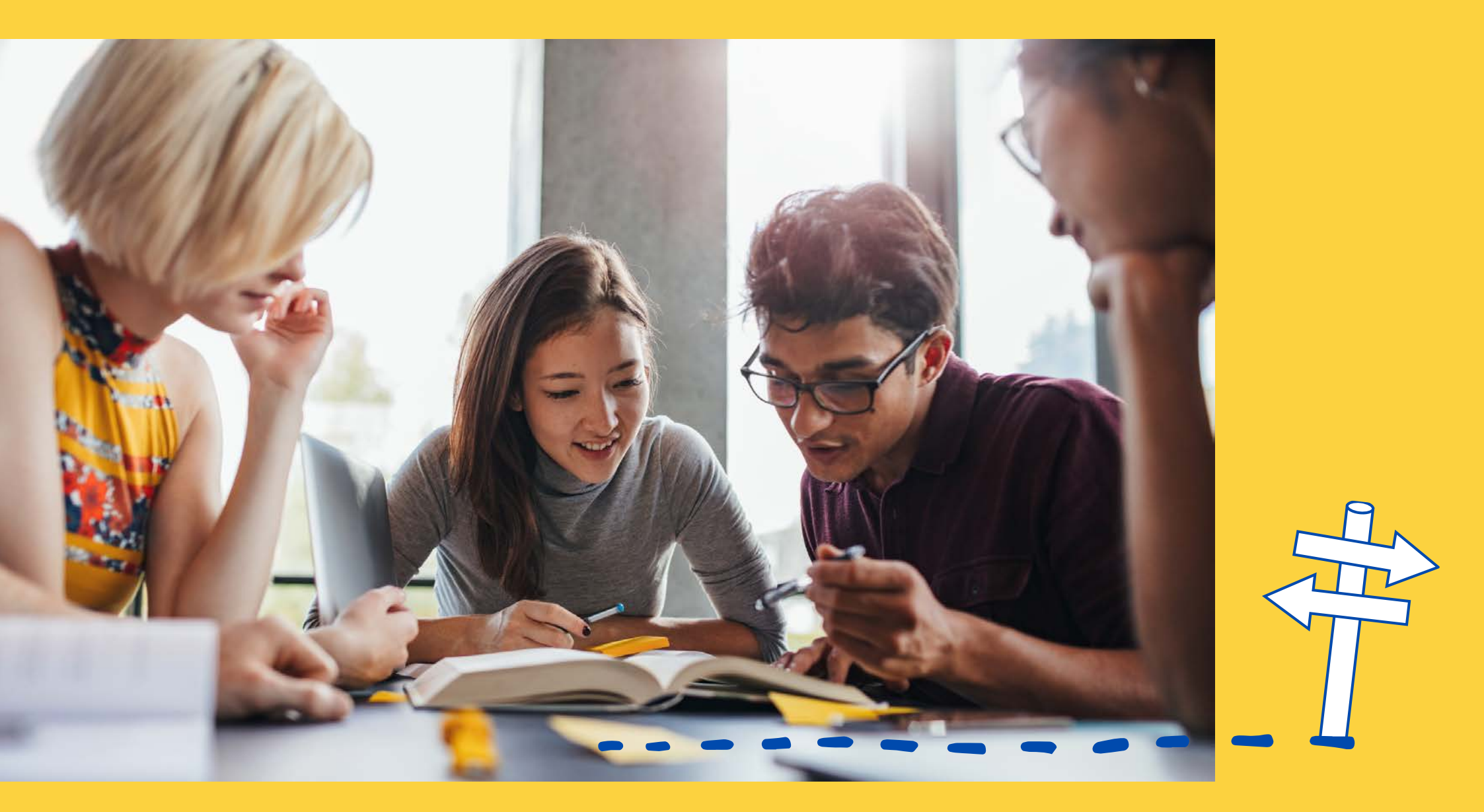

# **INVESTISSEMENTS DANS LE SOUTIEN DES ÉLÈVES DU SECONDAIRE !**

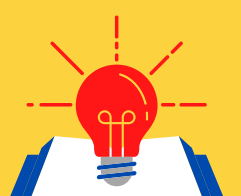

Offrir de la remédiation scolaire et de l'accompagnement

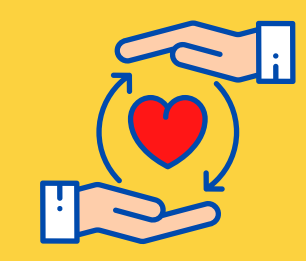

Développer et/ou garantir un climat scolaire serein et bienveillant.

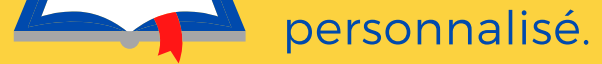

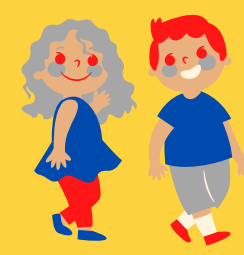

Soutenir le bien-être des élèves notamment par rapport aux difficultés liées à la crise sanitaire.

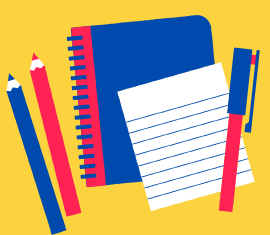

### Lutter contre

le décrochage scolaire.

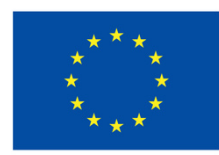

**Financé par** l'Union européenne **NextGenerationEU** 

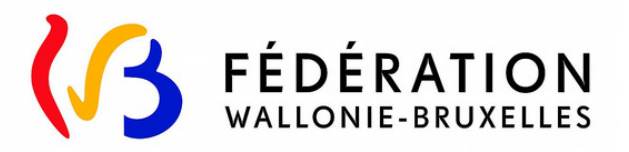